## Step-by-Step Directions to Register Your Child for Soccer:

1. Go to www.englewoodsoccer.com

BE CAREFUL THAT YOU TYPE THE WEB ADDRESS CORRECTLY. If you use Google to find our homepage, there are other Englewood Youth Soccer programs that are listed before ours. Be sure you are on the *Englewood Rays* page in **Englewood**, **Florida**.

2. At the Home screen, click on *Register* in the upper right corner.

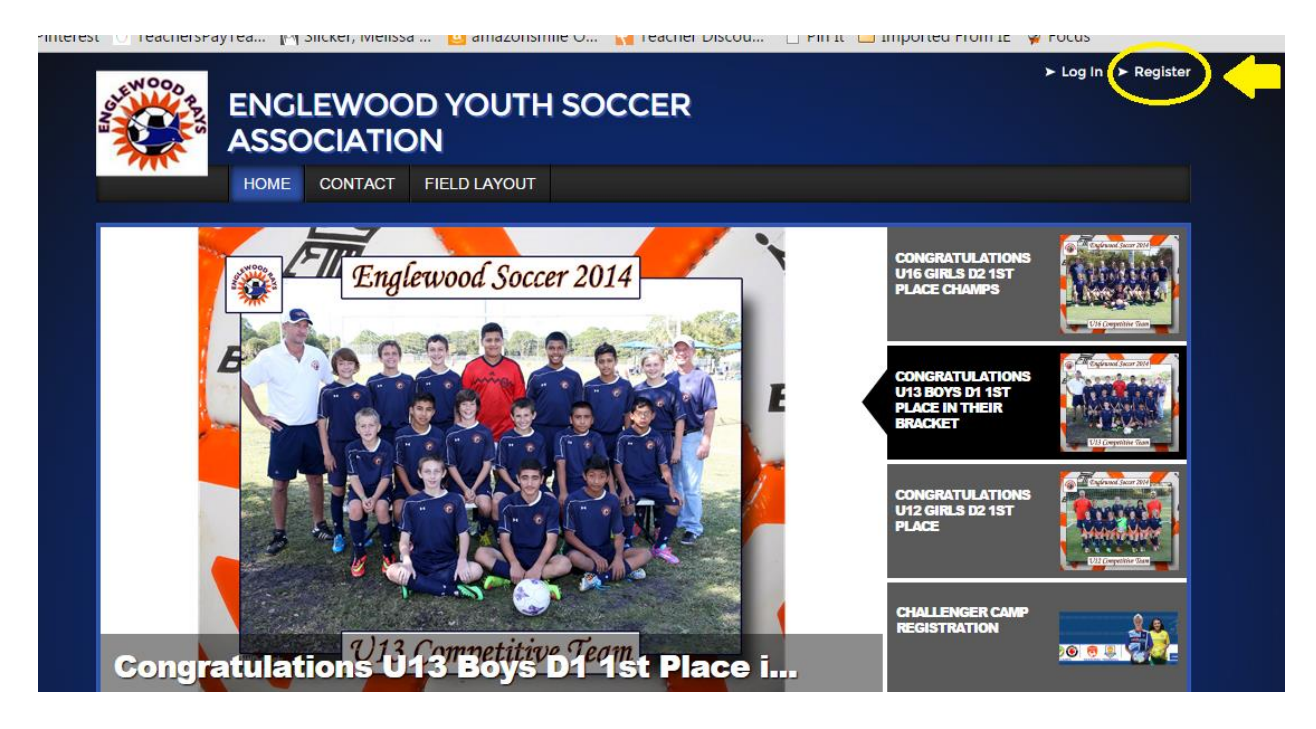

3. If you already have an account (your child has played before), click on *Sign in here!* toward the bottom left.

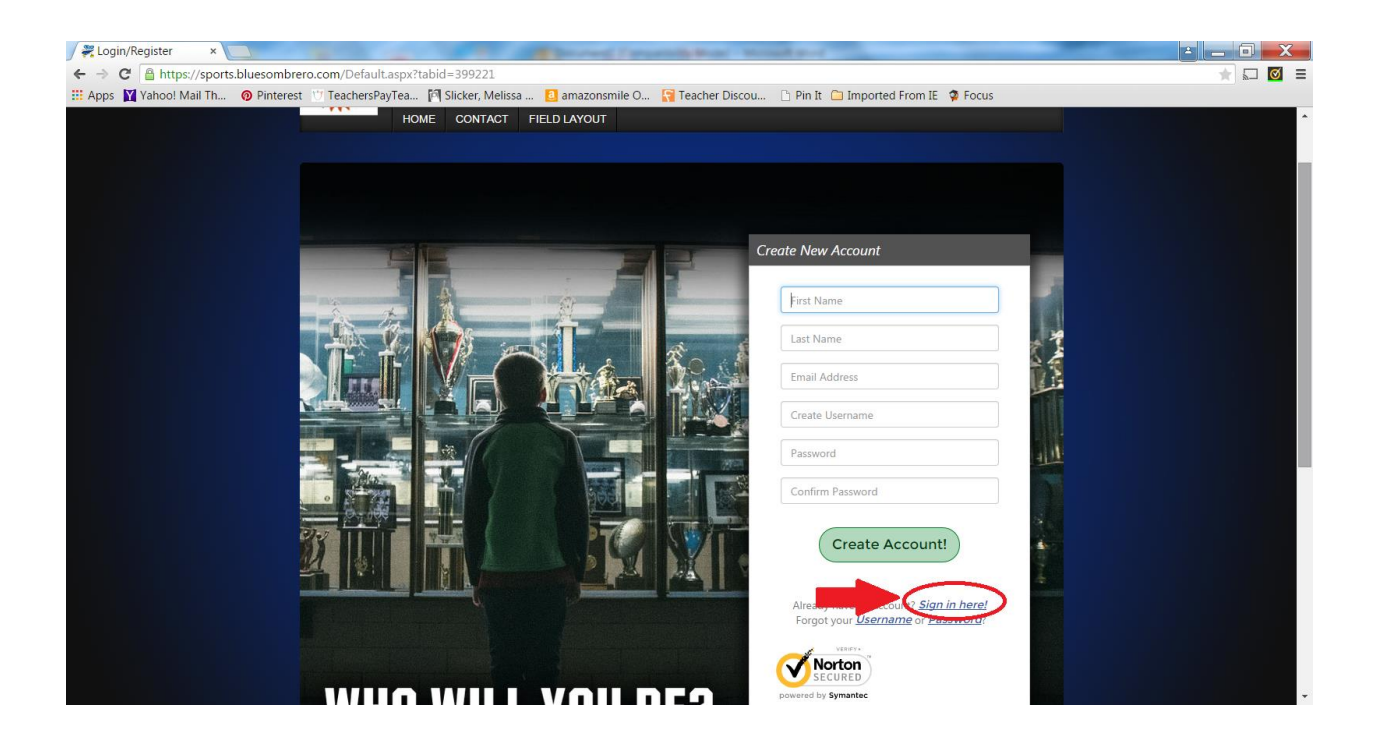

\*If you do not have an account (your child has not played before), go ahead and create a new account. Follow the steps as prompted.

4. Sign in. If you have forgotten either your username or password, click to retrieve, and follow the prompts.

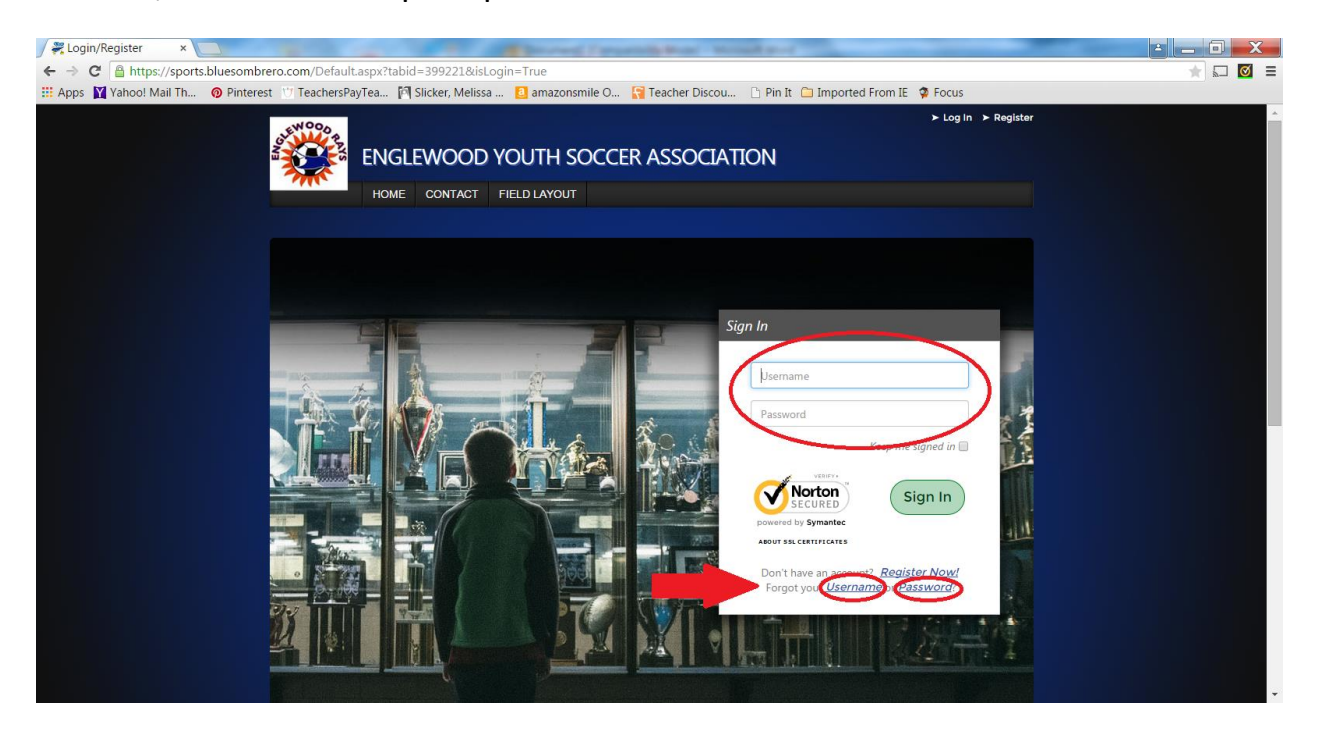

5. Once you've logged in, you will be directed to the *My Account* welcome page. It will look similar to the picture below. Click on the **BLUE Register Now! button** at the top right of the page.

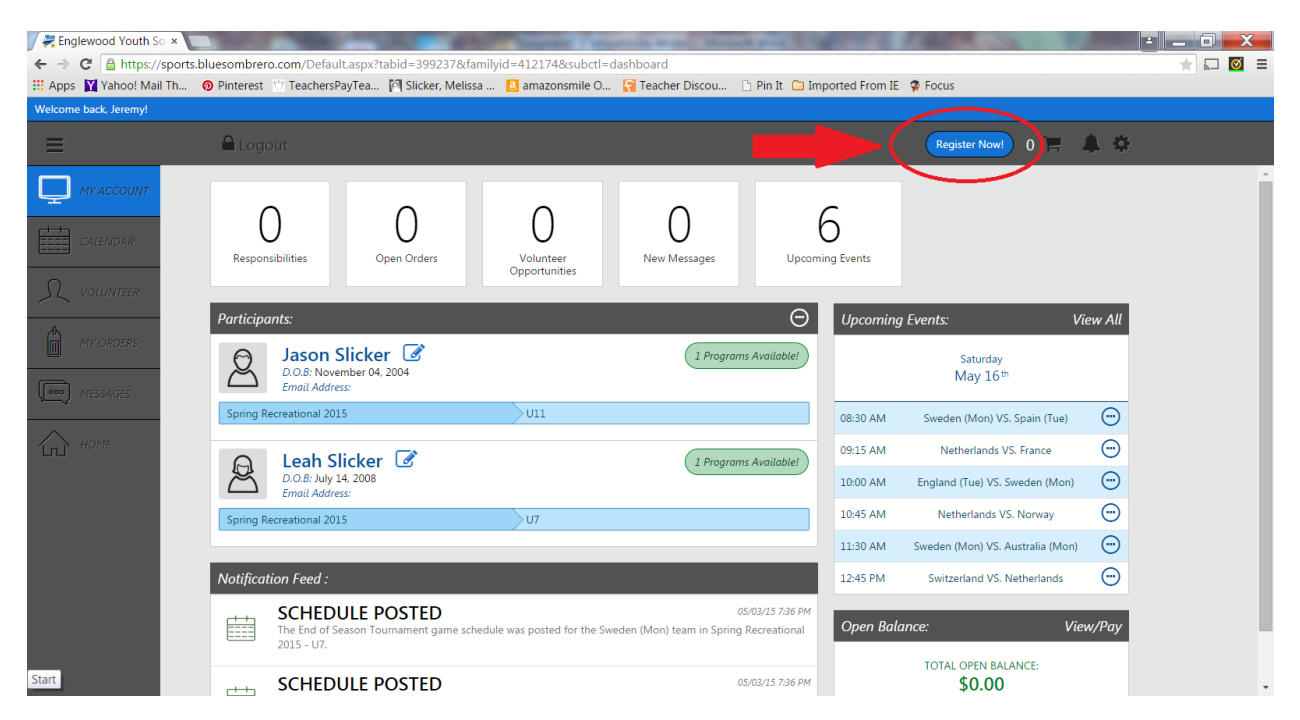

6. You will now see the programs available for your child/children. If you do not need to add a child, skip to step 7.

If you need to add a child, click on the **GREEN Add Another Participant button** on the bottom left, and follow the prompts.

| ✓ Zenglewood Youth So × ← → C Antipe://sport | ts.bluesombrero.com/Default.aspx?tabid=399241&                                                                             | familyid=412174      | COLUMN TWO IS            | and state of the local division of the local division of the local | Carlos and                                                                                                    | 1000                |   |
|----------------------------------------------|----------------------------------------------------------------------------------------------------|----------------------|--------------------------|----------------------------------------------------------------------------------------------------|----------------------------------------------------------------------------------------------------|---------------------|---|
| 👯 Apps 🛛 Yahoo! Mail Th                      | . 👩 Pinterest 🖞 TeachersPayTea 🕅 Slicker, Meli                                                                             | issa 🧕 amazonsmile O | 🛜 Teacher Discou         | 🗅 Pin It 🗀 Imported From                                                                                                    | m IE 🧔 Focus                                                                                                    | _                   |   |
| •                                            | Back to My Account                                                                                                    | Englewood Yo         | uth Soccer Asso          | ciation                                                                                                    | D                                                                                                    | ICK'S               | Î |
|                                              | Account Details                                                                                                    | Add Participants     | Pi                       | 3<br>rogram Information                                                                                                    | 4<br>Confirm and Checkout                                                                                                    |                     |   |
|                                              | Programs Available for Jason                                                                                               |                      |                          |                                                                                                    | Cart Summary<br>Subtotal:                                                                                                    | 0<br>\$0.00         |   |
|                                              | Fall Recreational 2015                                                                                                    |                      | Activity Type:<br>Soccer | $\odot$                                                                                                    | 🛱 View My Cart                                                                                                    |                     |   |
|                                              | U12           Start and End Dates:           09/14/2015 & 11/21/2015           Early Bird Registration Discount Available! |                      | <b>Q</b> \$125.00        | + REGISTER                                                                                                    | VERVY<br>Norton<br>SECURED<br>powered by Symantec                                                                                                    |                     |   |
|                                              | Programs Available for Leah                                                                                                |                      |                          |                                                                                                    | ABOUT SSL CERTIFICATES                                                                                                    |                     |   |
|                                              | Fall Recreational 2015                                                                                                    |                      | Activity Type:<br>Soccer | õ                                                                                                    | Need Help?                                                                                                    |                     |   |
|                                              | U8<br>Start and End Dates:<br>09/14/2015 & 11/21/2015<br>Early Bird Registration Discount Available!                       |                      | <b>0</b> \$125.00        | + REGISTER                                                                                                    | Englewood Youth Soccer Associat<br>Mailing Address: Englewood Yout<br>Soccer P.O. Box 1634 Englewood 1<br>34295Field Location: Englewood<br>Sports Complex 1300 S. River Roa<br>Englewood FL 34223 | ion<br>h<br>FL<br>d |   |
|                                              | + Add Another Participant                                                                                                  |                      |                          | «Back Continue )                                                                                                    | Phone:<br>englewoodsoccer@outlook.com<br>Blue Sombrero is the leader in onl                                                                                                    | line                |   |

7. To register your child for their available program, click the **GREEN + Register button** in the light blue box (see picture). If you have more than one child to register, click the **+ Register** button for each child.

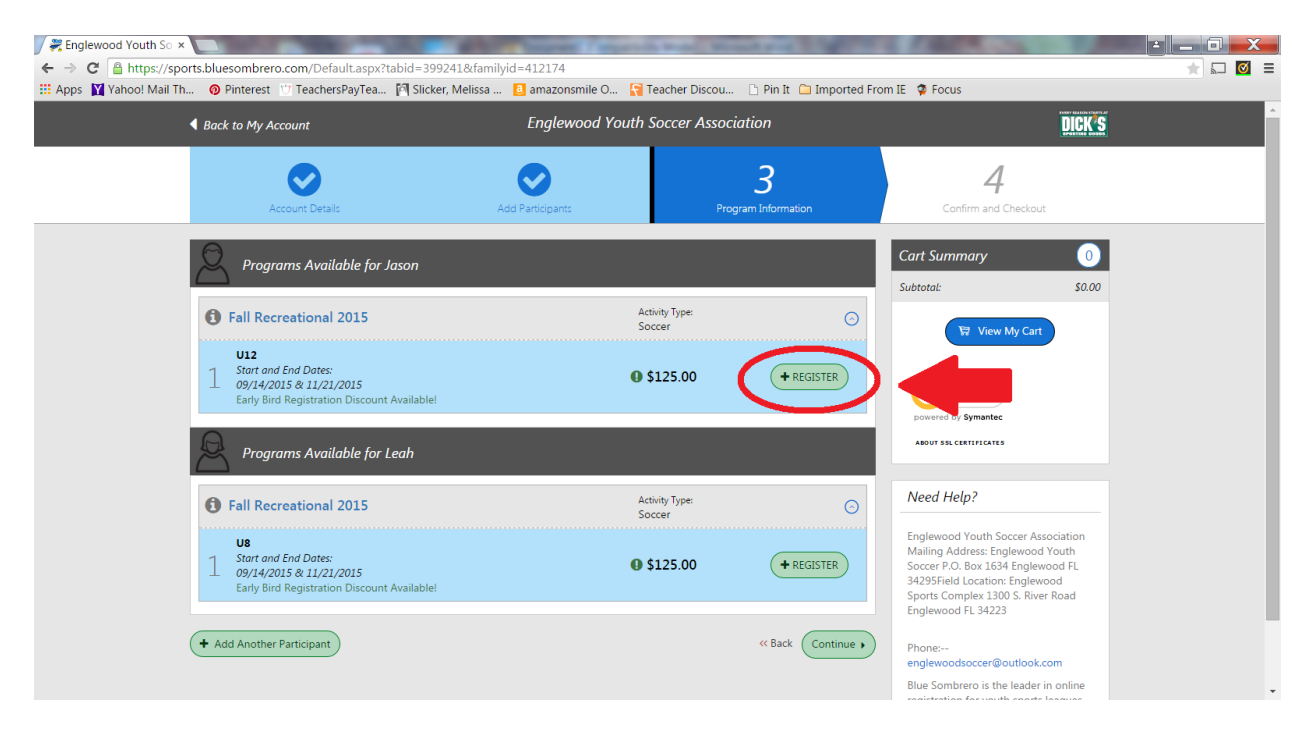

8. For each child that you have selected to register, the + Register button will turn a darker green and change to **Selected** with a check mark (see below).

| Final Englewood Youth So × ← → C | orts.bluesombrero.com/Default.aspx?tabid=3992                                                         | 41&familyid=412174        | Name Descent root         |                  |                                                                                                    | -                      |   |
|----------------------------------|----------------------------------------------------------------------------------------------------|---------------------------|---------------------------|------------------|----------------------------------------------------------------------------------------------------|------------------------|---|
| III Apps 🕎 Yahoo! Mail Th        | h 🔞 Pinterest 🙂 TeachersPayTea 🕅 Slicker,                                                             | Melissa 🧕 amazonsmile O 🛜 | Feacher Discou 🗅 Pin It 🕻 | Imported From IE | 🧟 Focus                                                                                                    |                        |   |
|                                  | ▲ Back to My Account                                                                                  | Englewood Youth           | Soccer Association        |                  | ļ                                                                                                    | DICK'S                 | ^ |
|                                  | Account Details                                                                                       | Add Participants          | 3<br>Program Information  | on               | 4<br>Confirm and Checkout                                                                                                    |                        |   |
|                                  | Programs Available for Jason                                                                          |                           |                           | Ca               | art Summary                                                                                                    | 0.00                   |   |
|                                  | Fall Recreational 2015                                                                                | Ac<br>Sc                  | tivity Type:<br>Iccer     | $\odot$          | View My Cart                                                                                                    |                        |   |
|                                  | U12<br>Start and End Dates:<br>09/14/2015 & 11/21/2015<br>Early Bird Registration Discount Available! | 0                         | \$125.00                  |                  | powered by Symantec                                                                                                    |                        |   |
|                                  | Programs Available for Leah                                                                           |                           |                           |                  | ABOUT SSL CERTIFICATES                                                                                                    |                        |   |
|                                  | Fall Recreational 2015                                                                                | Ac<br>Sc                  | tivity Type:<br>Iccer     | ©                | Need Help?                                                                                                    |                        |   |
|                                  | U8<br>Start and End Dates:<br>09/14/2015 & 11/21/2015<br>Early Bird Registration Discount Available!  | 0                         | \$125.00                  |                  | nglewood Youth Soccer Associa<br>Mailing ddress: Englewood You<br>Englewood<br>Foorts Complex 1300 S. River Rod<br>Englewood FL 34223 | tion<br>th<br>FL<br>ad |   |
|                                  | + Add Another Participant                                                                             |                           | << Back                   | Continue • e     | Phone:<br>englewoodsoccer@outlook.com<br>Blue Sombrero is the leader in or                                                            | line                   |   |

9. Click the light **GREEN Continue button** at the bottom of the screen.

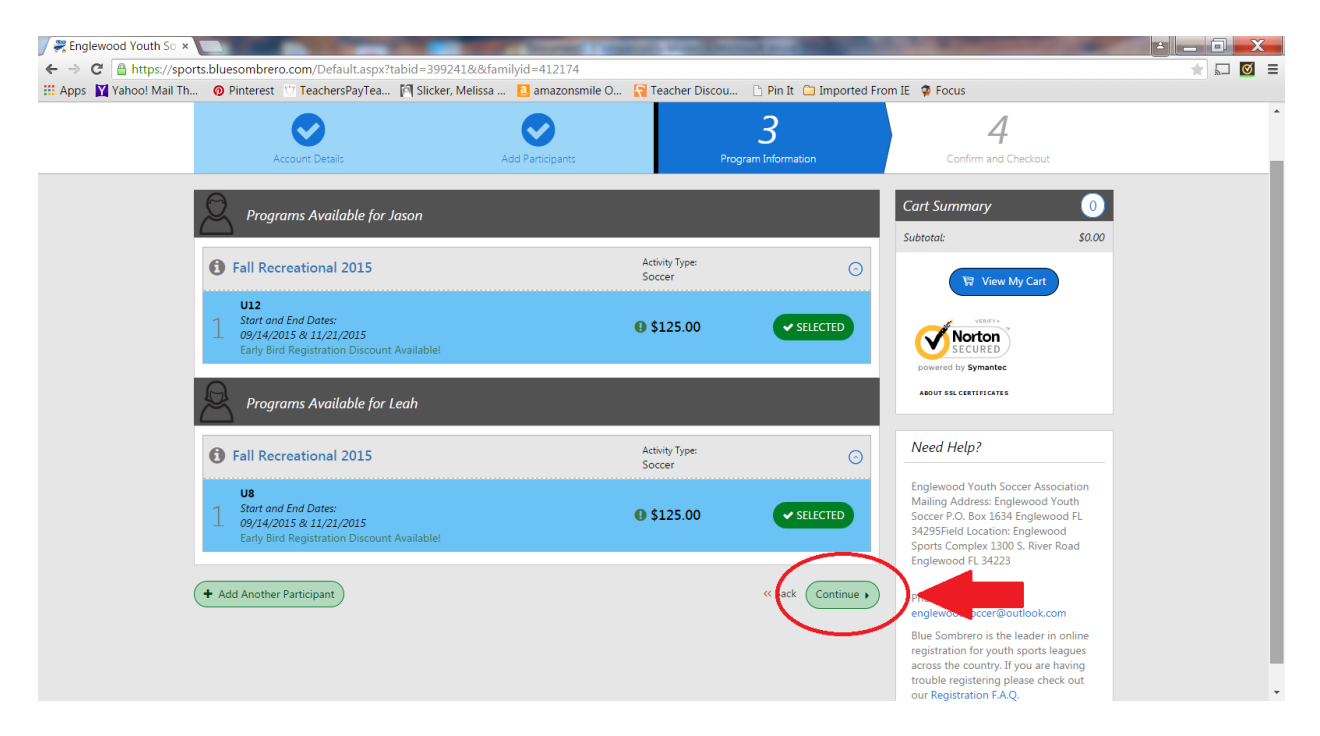

10. Enter the required program information for each child whom you are registering. Make sure that you accept the waiver, and answer each of the questions before clicking on the **GREEN Continue button** at the bottom of the screen.

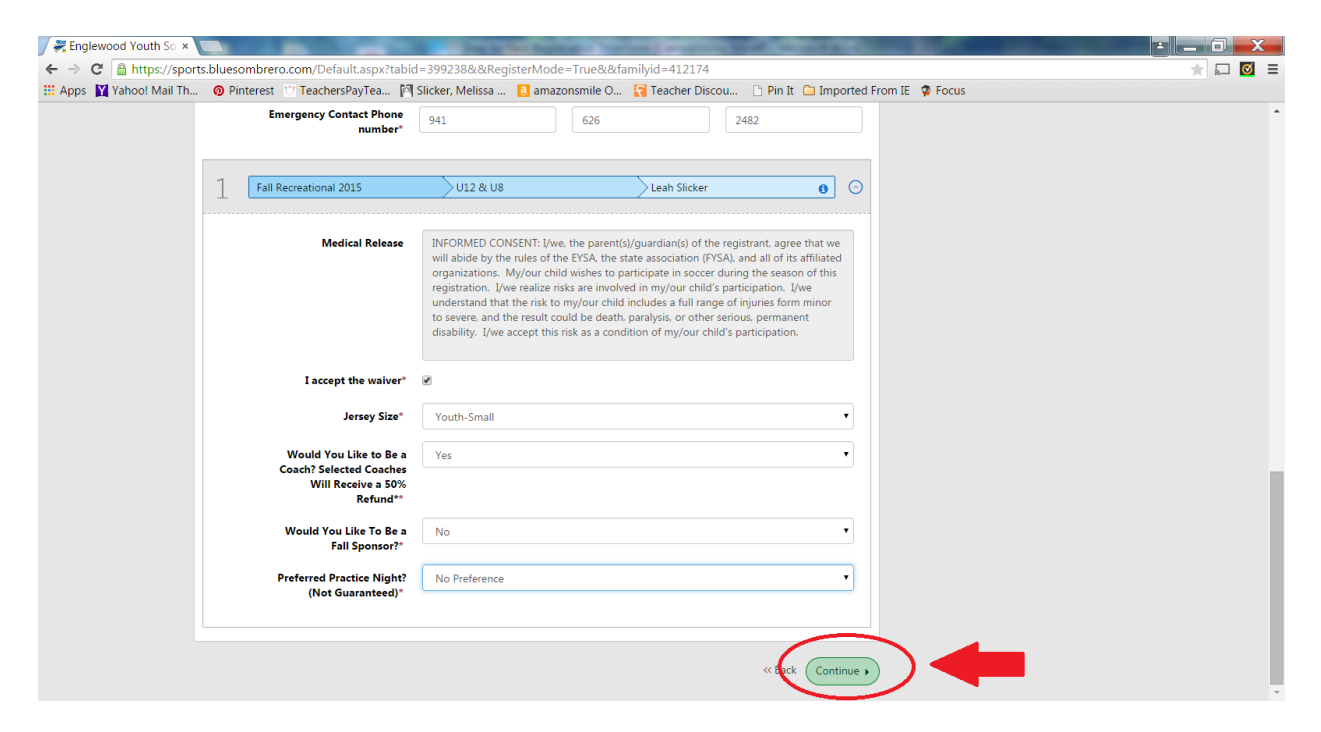

11. Check to make sure that the items in your "cart" are correct, and then click on the **BLUE Continue button** at the bottom of the screen.

| C https://sport | ts.bluesombrero.com             | /Default.aspx?tabid=399           | 239&&familyid=412174     | O C Taraka Diarawa Di Di                                                                                                    | n It Co Incontrol I                                                                                                    |                                                                                                    |                                                                                                    |                                                                                                   | * |
|-----------------|---------------------------------|-----------------------------------|--------------------------|----------------------------------------------------------------------------------------------------|----------------------------------------------------------------------------------------------------|----------------------------------------------------------------------------------------------------|----------------------------------------------------------------------------------------------------|---------------------------------------------------------------------------------------------------|---|
| Yanoo! Mail Th  | Pinterest     O Te              | eachersPayTea IPI Slicke          | r, Melissa 🧕 amazonsmile | O 🎦 Teacher Discou 🗋 Pi                                                                                                    | n It 🔄 Imported From IE                                                                                                    | E 🦞 Focus                                                                                                    |                                                                                                    |                                                                                                   |   |
|                 | $\mathcal{A}_1$                 | Fall Recreational 2015            | U12                      | Jason Slicker                                                                                                    | 0                                                                                                    | Cart Subtotal                                                                                                    | s                                                                                                    | 190.00                                                                                            |   |
|                 |                                 |                                   |                          |                                                                                                    |                                                                                                    | Total                                                                                                    | S                                                                                                    | 190.00                                                                                            |   |
|                 | Payment Options:                |                                   | _                        | Kegistration Bre                                                                                                    | akdown:                                                                                                    | Due Today                                                                                                    | s                                                                                                    | 190.00                                                                                            |   |
|                 | PAY IN FULL                     | \$95.00                           | ✓ SELECTED               | Division Price                                                                                                    | \$125.00                                                                                                    | Open Balance                                                                                                    | s                                                                                                    | 0.00                                                                                              |   |
|                 |                                 |                                   |                          | Early Bird Discount                                                                                                    | (\$30.00)                                                                                                    |                                                                                                    |                                                                                                    |                                                                                                   |   |
|                 |                                 |                                   |                          | Subtotal                                                                                                    | \$95.00                                                                                                    |                                                                                                    |                                                                                                    |                                                                                                   |   |
|                 |                                 |                                   |                          |                                                                                                    |                                                                                                    |                                                                                                    |                                                                                                    |                                                                                                   |   |
|                 |                                 |                                   |                          | (11) (11)                                                                                                    | _                                                                                                    | SECUREI                                                                                                    | <b>}</b> )                                                                                                    |                                                                                                   |   |
|                 |                                 |                                   |                          | Remove from                                                                                                    | m cart                                                                                                    | powered by Syman                                                                                                    | tec                                                                                                    |                                                                                                   |   |
|                 |                                 |                                   |                          | Remove from                                                                                                    | n cart                                                                                                    | powered by Syman                                                                                                    | tec<br>TES                                                                                                    |                                                                                                   |   |
|                 | <b>A</b> 2                      | Fall Recreational 2015            | U8                       | × Remove from                                                                                                    | e 🕤                                                                                                    | powered by Symani                                                                                                    | tec<br>TES                                                                                                    |                                                                                                   |   |
|                 | 2                               | Fall Recreational 2015            | V8                       | Leah Slicker                                                                                                    | <b>1</b> cart)                                                                                                    | powered by Symanic                                                                                                    | tec<br>TES                                                                                                    |                                                                                                   |   |
|                 | Payment Options:                | Fall Recreational 2015            | VIS                      | K Remove from     Leah Slicker      Registration Bro                                                                                                 | n car)                                                                                                    | powered by Symani<br>ABOUT SSL CERTIFICA                                                                                                    | tec<br>TES                                                                                                    |                                                                                                   |   |
|                 | Payment Options:                | Fall Recreational 2015 \$95.00    | VI8<br>VIS               | K Remove fro     Leah Slicker      Registration Bre      Division Price                                                                              | e ()<br>akdown:<br>\$125.00                                                                                                    | Need Help?                                                                                                    | tec<br>TES                                                                                                    | sociation                                                                                         |   |
|                 | Payment Options: PAY IN FULL    | Fall Recreational 2015<br>\$95.00 | >U8<br>✓ SELECTED        | Leah Slicker                                                                                                    | ert)                                                                                                    | Need Help?<br>Englewood Youth<br>Mailing Address:<br>Soccer P.O. Box 1                                                                                                    | TES<br>Soccer As<br>Englewood<br>634 Englev                                                                                                    | sociation<br>I Youth<br>vood FL                                                                   |   |
|                 | Payment Options: PAY IN FULL    | Fail Recreational 2015 \$95.00    | V8<br>VSELECTED          | Leah Slicker  Leah Slicker  Registration Bric  Early Bird Discount Subtral                                                                           | • cert<br>• cert<br>• cert | Need Help?<br>Englewood Youth<br>Mailing Address:<br>Soccer P.O. Box 1<br>34295Field Locati                                                                                                    | Soccer As<br>Englewood<br>634 Englew<br>on: Englew                                                                                                    | sociation<br>I Youth<br>vood FL<br>vood                                                           |   |
|                 | Payment Options:<br>PAY IN FULL | Fail Recreational 2015            | VI8<br>VIS               | Leah Slicker  Leah Slicker  Registration Bro Division Price Early Bird Discount Subtotal                                                             | e ()<br>skdown:<br>\$125.00<br>(\$30.00)<br>\$95.00                                                                                                    | Need Help?<br>Englewood Youth<br>Mailing Address:<br>Soccer P.O. Box 1<br>34295Field Locati<br>Sports Complex 1<br>Englewood FI 342                                                                                                    | Soccer As<br>Englewood<br>634 Englewood<br>030 S. Rive<br>300 S. Rive<br>223                                                                                                    | sociation<br>I Youth<br>vood FL<br>vood FL<br>vood<br>er Road                                     |   |
|                 | Payment Options:<br>PAY IN FULL | Fall Recreational 2015            | VI8<br>VISECTED          | K Remove froi      Leah Slicker      Registration Bro      Division Price      Early Bird Discount      Subtotal      K Remove froi      Kemove froi | cart                                                                                                    | Devered by Syman<br>Active State Centre Cal<br>Need Help?<br>Englewood Youth<br>Mailing Address:<br>Soccer P.O. Box 1<br>34295Field Locati<br>Sports Complex 1<br>Englewood FL 342                                                                                                    | Soccer As<br>Englewood<br>634 Englew<br>001: Englew<br>300 S. Rive<br>223                                                                                                    | sociation<br>I Youth<br>vood FL<br>vood<br>r Road                                                 |   |
|                 | Payment Options:<br>PAY IN FULL | Fall Recreational 2015            | US<br>SELECTED           | K Remove froi      Leah Slicker      Registration Bro      Division Price Early Bird Discount Subtotal      K Remove froi                            | •         •           •         •           •         •           •         •           •         •           •         •           •         •           •         •           •         •           •         •           •         •           •         •           •         •           •         •           •         •           •         •           •         •           •         •           •         •           •         •           •         •           •         •           •         •           •         •           •         •           •         •           •         •           •         •           •         •           •         •           •         •           •         •           •         •           •         •           •         •           •         •                                                                                                              | Need Help?<br>Englewood Youth<br>Maing Address:<br>Soccer P.O. Box 1<br>24295Field Locati<br>Sports Complex 1<br>Englewood FL 34;<br>Phone:<br>englewoodsoccer                                                                                                    | Soccer As     Englewood     Soccer As     Englewood     Soccer As     Englewood     Soccer As     Englewood     Soccer As     Soccer As                                                                                                    | sociation<br>I Youth<br>vood FL<br>ood<br>rr Road                                                 |   |
|                 | Payment Options:<br>PAY IN FULL | Fall Recreational 2015            |                          | Leah Slicker<br>Registration Bre<br>Division Price<br>Early Bird Discount<br>Subtotal<br>(¥ Remove frod                                              | n cert)<br>0 ©<br>stakdown:<br>5125.00<br>(\$30.00)<br>\$95.00<br>n cert)                                                                                                    | Need Help?<br>Englewood Youth<br>Mailing Address:<br>Socer PO. Box 1<br>34295Field Locati<br>Sports Complex 1<br>Englewood FL 342<br>Phones<br>englewoodsccere<br>Blue Sombrero is                                                                                                    | Soccer As     Soccer As     Englewood     G34 Englew     on: Englew     300 S. Rive 223      @outlook.     the leader                                                                                                    | sociation<br>I Youth<br>vood FL<br>ood<br>r Road<br>com<br>in online                              |   |
|                 | Payment Options:<br>PAY IN FULL | \$95.00                           |                          | Leah Slicker<br>Leah Slicker<br>Division Price<br>Early Bird Discount<br>Subtotal<br>X Remove from                                                   | n cart)<br>0  0<br>statdown:<br>5125.00<br>(\$30.00)<br>\$95.00<br>n cart                                                                                                    | ECCURE<br>Dowerd by Syman<br>Active Syman<br>Active S | Soccer As<br>Englewood<br>634 Englewood<br>634 Englewood<br>001: Englewood<br>002: Silver<br>223      @outlook.<br>the leader<br>puth sports<br>Verson                                                                                                    | sociation<br>I Youth<br>vood FL<br>ood<br>r Road<br>com<br>in online<br>leagues                   |   |
|                 | Payment Options: PAY IN FULL    | \$95.00                           |                          | Leah Slicker                                                                                                    | n cart<br>0 0 0 0 0 0 0 0 0 0 0 0 0 0 0 0 0 0 0                                                                                                     | Control by Syman     Control by Syman     Cont                                                                                                    | Soccer As<br>Englewood<br>634 Englewood<br>634 Englewood<br>634 Englewood<br>8300 S. Rive<br>223<br>@outlook.<br>the leader<br>buth sports<br>y. If you ara<br>a please of<br>a please of<br>a please | sociation<br>I Youth<br>vood FL<br>ood<br>rr Road<br>in online<br>leagues<br>e having<br>teck out |   |

12. Choose to pay by credit card or by check by selecting one or the other at the top of the page (see below).

\*If you select Credit, be sure that your address is correct to avoid having your card declined.

Fill in the required information, and then click on **Continue** at the bottom of the page.

| Riglewood Youth So ×                                             |                                                                                                    |
|------------------------------------------------------------------|----------------------------------------------------------------------------------------------------|
| ← → C 🔒 https://sports.bluesombrero.com/Default.aspx?tabid=39923 | 9&&familyid=412174 🕺 🔂 💆 🚍                                                                                                    |
| 🛗 Apps 🛐 Yahoo! Mail Th 🔞 Pinterest 💟 TeachersPayTea 🅅 Slicker,  | Aelissa 🧕 amazonsmile O 😭 Teacher Discou 🗈 Pin It 🗀 Imported From IE 🤵 Focus                                                                                                    |
| Payment Information                                              | Cart Subtotal \$ 190.00                                                                                                    |
| Payment Mulho 1* Credit 0                                        | ard (i) Check VISA 2000                                                                                                    |
| Card Number*                                                     | Open Balance S 0.00                                                                                                    |
| Expiration Date*                                                 | · · ·                                                                                                    |
| Security Code*                                                   | What's this ? Devered by Symantee                                                                                                    |
| <b>?</b> Is the billing address same as t                        | he primary account holder's address?                                                                                                    |
| First Name* Jeremy                                               | Need Help?                                                                                                    |
| Last Name* Slicker                                               | Englewood Youth Soccer Association<br>Mailing Address: Englewood Youth                                                                                                    |
| Address 1*                                                       | Soccer PJ, Dox 105-Digewood L<br>34295Field Location: Englewood<br>Sports Complex 1300 S. River Road                                                                                    |
| Address 2                                                        | Englewood FL 34223                                                                                                    |
| City, State*                                                     | Florida Phone: englewoodsoccer@outlook.com                                                                                                    |
| Zip* 33947                                                       | CONTINUE Blue Sombrero is the leader in online registration for youth sports leagues across the country. If you are having trouble registering please check out our Registration F.A.Q. |
| Confirmation                                                     |                                                                                                    |

13. Confirm your payment, and then click on **SUBMIT**.

|                                                         |                        |                     |               | and the second second se |               |                   | 100           |                                                                                                    |                                                             |                                                       |   | × . |
|---------------------------------------------------------|------------------------|---------------------|---------------|----------------------------------------------------------------------------------------------------|---------------|-------------------|---------------|----------------------------------------------------------------------------------------------------|-------------------------------------------------------------|-------------------------------------------------------|---|-----|
| $\leftarrow \rightarrow C$ $\triangleq$ https://sports. | bluesombrero.c         | om/Default.aspx?    | tabid=399239& | &familyid=412174                                                                                                    |               |                   |               |                                                                                                    |                                                             |                                                       | * | 0   |
| Apps 🛐 Yahoo! Mail Th                                   | Pinterest 🖞            | TeachersPayTea      | Slicker, Meli | ssa 🧕 amazonsmile C                                                                                                    | D 🛜 Teacher 🛛 | Discou 🗅 Pin It 🧯 | Imported From | IE 🥸 Focus                                                                                             | y                                                           | _                                                     |   |     |
| P                                                       | Payment Inforn         | nation              |               |                                                                                                    |               |                   | Edit          | Cart Subtotal                                                                                          | s                                                           | 190.00                                                |   |     |
| C                                                       | Confirmation           |                     |               |                                                                                                    |               |                   |               | Total                                                                                                  | s                                                           | 190.00                                                |   |     |
|                                                         | 0                      |                     |               |                                                                                                    |               |                   |               | Due Today                                                                                              | s                                                           | 0.00                                                  |   |     |
|                                                         | $\underline{\aleph}_1$ | Fall Recreational 2 | 015           | V12                                                                                                    | Jas           | on Slicker        | θ             | Open Balance                                                                                           | s                                                           | 190.00                                                |   |     |
|                                                         | Paid in Full           |                     |               |                                                                                                    |               |                   |               | VERIF                                                                                                  |                                                             |                                                       |   |     |
|                                                         |                        | Division Price      |               |                                                                                                    |               | \$125.00          |               |                                                                                                    |                                                             |                                                       |   |     |
|                                                         |                        | Early Bird Discou   | nt            |                                                                                                    |               | (\$30.00)         |               | powered by syman                                                                                       | tec                                                         |                                                       |   |     |
|                                                         | <b>R</b> 2             | Fall Recreational 2 | 015           | U8                                                                                                    | Le            | ah Slicker        | 0             |                                                                                                    |                                                             |                                                       |   |     |
|                                                         | Paid in Full           |                     |               |                                                                                                    |               |                   |               | Need Help?                                                                                             |                                                             |                                                       |   |     |
|                                                         | raiu ili ruii          |                     |               |                                                                                                    |               |                   |               | Englewood Youth                                                                                        | Soccer A                                                    | ssociation                                            |   |     |
|                                                         |                        | Division Price      |               |                                                                                                    |               | \$125.00          |               | Mailing Address:                                                                                       | Englewoo                                                    | d Youth                                               |   |     |
|                                                         |                        | Early Bird Discou   | nt            |                                                                                                    |               | (\$30.00)         |               | 34295Field Locat<br>Sports Complex 1                                                                   | on: Engle                                                   | wood<br>ver Road                                      |   |     |
|                                                         |                        |                     |               |                                                                                                    |               | ORDER TOTA        | AL: \$190.00  | Englewood FL 34                                                                                        | 223                                                         |                                                       |   |     |
|                                                         |                        |                     |               |                                                                                                    |               | DUETO             | DAY: \$0.00   | Phone:<br>englewoodsocce                                                                               | @outloo                                                     | k.com                                                 |   |     |
|                                                         |                        |                     |               | -                                                                                                    |               | Back SUBM         | IT ORDER      | Blue Sombrero is<br>registration for your<br>cross the countr<br>touble registerin<br>our Registration | the leade<br>outh sport<br>y. If you a<br>g please<br>.A.Q. | er in online<br>ts leagues<br>ire having<br>check out |   |     |

14. You will be asked to confirm your payment one last time. Click **Complete Payment** to finish registering.

| Finglewood Youth So ×  |                                   |                           |                | NAME OF TAXABLE PARTY. | of the Carling                     | A Distance of the local distance of the local distance of the loca | Second Real                 |                       | 1        |   | X |
|------------------------|-----------------------------------|---------------------------|----------------|------------------------|------------------------------------|----------------------------------------------------------------------------------------------------|-----------------------------|-----------------------|----------|---|---|
| ← → C 🔒 https://sport  | ts.bluesombrero.                  | com/Default.aspx?tabid=3  | 99239&&family  | id=412174              |                                    |                                                                                                    |                             |                       |          | * |   |
| Happs Y Yahoo! Mail Th | . 🔞 Pinterest 1<br>negative of 50 | 기 TeachersPayTea [편] Slic | ker, Melissa 🚦 | 🧕 amazonsmile O 😭 Te   | eacher Discou 🕒 Pin                | It 🗀 Imported From                                                                                                    | IE 🤪 Focus<br>Order Summery | _                     | -        | _ | • |
|                        | Payment Infor                     | mation                    |                |                        |                                    | Edit                                                                                                    | Cart Subtotal               | s                     | 190.00   |   |   |
|                        | Confirmation                      |                           |                |                        |                                    |                                                                                                    | Total                       | S                     | 190.00   |   |   |
|                        | 0                                 |                           | _              |                        |                                    |                                                                                                    | Due Today                   | S                     | 0.00     |   |   |
|                        | $\underline{a}_1$                 | Fall Recreational 2015    | <b>U</b> 12    |                        | Jason Slicker                      | θ                                                                                                    | Open Balance                | s                     | 190.00   |   |   |
|                        | Paid in Full                      |                           |                |                        |                                    |                                                                                                    | - Norther                   |                       |          |   |   |
|                        |                                   | Division Price            |                | Payment Confirmation   |                                    | 00                                                                                                    | Securei                     | 5)                    |          |   |   |
|                        |                                   | Early Bird Discount       |                |                        | You will be billed                 | 0)                                                                                                    | ABOUT SEL CERTIFICA         | TES                   |          |   |   |
|                        | A o                               | Fall Decembional 2015     | 110            |                        | \$ 0.00                            |                                                                                                    |                             |                       |          |   |   |
|                        | $\square$                         | Pair Recreational 2015    | / 08           | Con                    | EYSA                               |                                                                                                    | Need Help?                  |                       |          |   |   |
|                        | Paid in Full                      |                           |                |                        | PO Box 1624<br>Englewood, FL 34295 |                                                                                                    |                             |                       |          |   |   |
|                        |                                   | Division Price            | _              |                        | Complete Payment                   |                                                                                                    | Mailing Address: I          | Englewood             | Youth    |   |   |
|                        |                                   | Early Bird Discount       |                |                        |                                    |                                                                                                    | 34295Field Locati           | on: Englewo           | bod      |   |   |
|                        |                                   |                           |                |                        | ORDER                              | TOTAL: \$190.00                                                                                                    | Englewood FL 342            | 223                   | Koau     |   |   |
|                        |                                   |                           |                |                        | טס                                 | E TODAY: \$0.00                                                                                                    | Phone:<br>englewoodsoccer   | @outlook.c            | om       |   |   |
|                        |                                   |                           |                |                        |                                    |                                                                                                    | Blue Sombrero is            | the leader i          | n online |   |   |
|                        |                                   |                           |                |                        | // Back                            | IRMIT OPDER                                                                                                    | across the country          | . If you are          | having   |   |   |
|                        |                                   |                           |                |                        | Stores Stores                      | JOINT ONDER                                                                                                    | our Registration P          | g please chi<br>.A.Q. | eck Out  |   |   |
|                        |                                   |                           |                |                        |                                    |                                                                                                    |                             |                       |          |   |   |

15. That's it! You're done! You will be taken to a summary page. Scroll down for the fine print, and for a Dick's Sporting Goods coupon.